# RV34x Series 라우터에서 그룹 정책 구성

#### 목표

그룹 정책은 디바이스에 내부(로컬) 또는 RADIUS(Remote Authentication Dial-In User Service) 또는 LDAP(Lightweight Directory Access Protocol) 서버에 외부에 저장되는 IPSec(Internet Protocol Security) 연결을 위한 사용자 지향 특성 또는 값 쌍의 집합입니다.터 널 그룹은 터널이 설정된 후 VPN(Virtual Private Network) 사용자 연결의 용어를 설정하는 그 룹 정책을 사용합니다.

그룹 정책을 사용하면 각 사용자에 대해 각 특성을 개별적으로 지정할 필요 없이 사용자 또는 사용자 그룹에 전체 특성 집합을 적용할 수 있습니다.특정 사용자에 대한 그룹 정책 특성을 수 정할 수도 있습니다.

이 문서의 목적은 RV34x VPN Router Series에서 그룹 정책을 구성하는 방법을 보여 주는 것 입니다.

## 적용 가능한 디바이스

• RV34x 시리즈

#### 소프트웨어 버전

• 1.0.01.16

### 그룹 정책 구성

1단계. 라우터 웹 기반 유틸리티에 로그인하고 VPN > SSL VPN을 선택합니다.

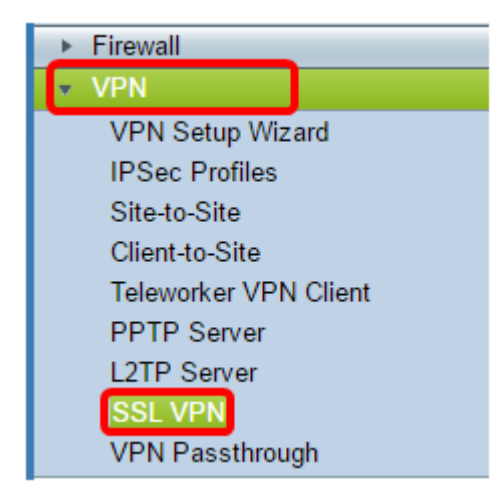

2단계. SSL VPN 영역에서 Group Policies 탭을 클릭합니다.

| SSL VPN               |                |
|-----------------------|----------------|
| General Configuration | Group Policies |

3단계. 그룹 정책을 추가하려면 SSL VPN Group Table(SSL VPN 그룹 테이블) 아래에서 Add (추가) 버튼을 클릭합니다.

| SSL VPN Group Table |     |      |        |
|---------------------|-----|------|--------|
| Policy Name         |     |      |        |
| SSLVPNDefaultPolicy |     |      |        |
|                     | Add | Edit | Delete |

**참고:**SSL VPN Group(SSL VPN 그룹) 테이블에는 디바이스의 그룹 정책 목록이 표시됩니다 .목록에서 SSLVPNDefaultPolicy라는 이름의 첫 번째 그룹 정책을 편집할 수도 있습니다.디바 이스에서 제공하는 기본 정책입니다.

4단계. Policy Name(정책 이름) 필드에 기본 설정 정책 이름을 입력합니다.

| SSL VPN                        |                                      |  |  |
|--------------------------------|--------------------------------------|--|--|
| General Configurat             | General Configuration Group Policies |  |  |
| SSLVPN Group Policy - Add/Edit |                                      |  |  |
| Basic Settings                 |                                      |  |  |
| Policy Name:                   | Group 1 Policy                       |  |  |
| Primary DNS:                   | 192.168.1.1                          |  |  |
| Secondary DNS:                 |                                      |  |  |
| Primary WINS:                  |                                      |  |  |
| Secondary WINS:                |                                      |  |  |

참고:이 예에서는 그룹 1 정책이 사용됩니다.

5단계. 제공된 필드에 기본 DNS의 IP 주소를 입력합니다.기본적으로 이 IP 주소는 이미 제공 됩니다.

| SSLVPN Group Policy - Add/Edit |                |  |
|--------------------------------|----------------|--|
| Basic Settings                 |                |  |
| Policy Name:                   | Group 1 Policy |  |
| Primary DNS:                   | 192.168.1.1    |  |
| Secondary DNS:                 |                |  |
| Primary WINS:                  |                |  |
| Secondary WINS:                |                |  |

**참고:**이 예에서는 192.168.1.1이 사용됩니다.

6단계. (선택 사항) 제공된 필드에 보조 DNS의 IP 주소를 입력합니다.이는 기본 DNS가 실패 할 경우 백업 역할을 합니다.

| SSLVPN Group Policy - Add/Edit |                |  |
|--------------------------------|----------------|--|
| Basic Settings                 |                |  |
| Policy Name:                   | Group 1 Policy |  |
| Primary DNS:                   | 192.168.1.1    |  |
| Secondary DNS:                 | 192.168.1.2    |  |
| Primary WINS:                  |                |  |
| Secondary WINS:                |                |  |

**참고:**이 예에서는 192.168.1.2이 사용됩니다.

7단계. (선택 사항) 제공된 필드에 기본 WINS의 IP 주소를 입력합니다.

| SSLVPN Group Policy - Add/Edit |                |  |
|--------------------------------|----------------|--|
| Basic Settings                 |                |  |
| Policy Name:                   | Group 1 Policy |  |
| Primary DNS:                   | 192.168.1.1    |  |
| Secondary DNS:                 | 192.168.1.2    |  |
| Primary WINS:                  | 192.168.1.1    |  |
| Secondary WINS:                |                |  |

**참고:**이 예에서는 192.168.1.1이 사용됩니다.

8단계. (선택 사항) 제공된 필드에 보조 WINS의 IP 주소를 입력합니다.

| SSLVPN Group Policy - Add/Edit |                |  |
|--------------------------------|----------------|--|
| Basic Settings                 |                |  |
| Policy Name:                   | Group 1 Policy |  |
| Primary DNS:                   | 192.168.1.1    |  |
| Secondary DNS:                 | 192.168.1.2    |  |
| Primary WINS:                  | 192.168.1.1    |  |
| Secondary WINS:                | 192.168.1.2    |  |

**참고:**이 예에서는 192.168.1.2이 사용됩니다.

9단계. (선택 사항) Description(설명) 필드에 정책에 대한 설명을 *입력합니다*.

| SSLVPN Group Policy - Add/Edit |                                |  |  |
|--------------------------------|--------------------------------|--|--|
| Basic Settings                 | Basic Settings                 |  |  |
| Policy Name:                   | Group 1 Policy                 |  |  |
| Primary DNS:                   | 192.168.1.1                    |  |  |
| Secondary DNS:                 | 192.168.1.2                    |  |  |
| Primary WINS:                  | 192.168.1.1                    |  |  |
| Secondary WINS:                | 192.168.1.2                    |  |  |
| Description:                   | Group Policy with split tunnel |  |  |

참고:이 예에서는 스플릿 터널이 있는 그룹 정책이 사용됩니다.

10단계(선택 사항) 라디오 버튼을 클릭하여 VPN 터널을 설정하기 위해 Microsoft MSIE(Internet Explorer) 프록시 설정을 활성화하려면 IE 프록시 정책을 선택합니다.옵션은 다 음과 같습니다.

- 없음 브라우저에서 프록시 설정을 사용하지 않도록 허용합니다.
- Auto 브라우저에서 프록시 설정을 자동으로 탐지할 수 있습니다.
- Bypass-local 원격 사용자에게 구성된 프록시 설정을 브라우저에서 우회할 수 있습니다.
- Disabled(비활성화됨) MSIE 프록시 설정을 비활성화합니다.

IE Proxy Settings IE Proxy Policy 🔘 None 🔾 Auto 🔍 Bypass-loca 💽 Disabled

참고:이 예에서는 Disabled가 선택됩니다.이것이 기본 설정입니다.

11단계(선택 사항) Split Tunneling Settings(스플릿 터널링 설정) 영역에서 Enable Split Tunneling(스플릿 터널링 활성화) 확인란을 선택하여 암호화되지 않은 인터넷 트래픽을 인터 넷으로 직접 전송할 수 있습니다.Full Tunneling은 모든 트래픽을 최종 디바이스로 보낸 다음 목적지 리소스로 라우팅하여 웹 액세스 경로에서 회사 네트워크를 제거합니다.

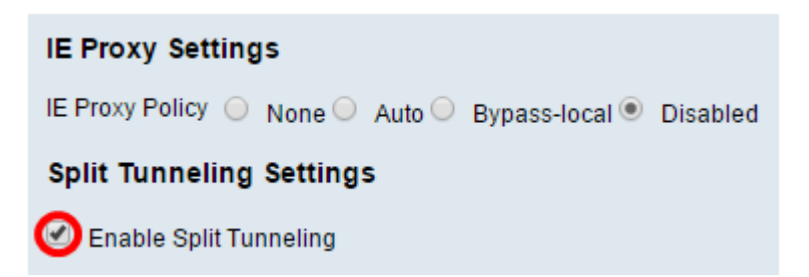

12단계. (선택 사항) 스플릿 터널링을 적용할 때 트래픽을 포함할지 제외할지를 선택하려면 라디오 버튼을 클릭합니다.

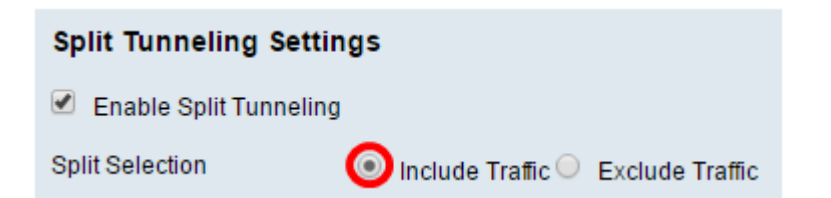

참고:이 예에서는 Include Traffic(트래픽 포함)이 선택됩니다.

13단계. Split Network Table(네트워크 테이블 분할)에서 Add(**추가)** 버튼을 클릭하여 스플릿 네트워크 예외를 추가합니다.

| Split Network Table |      |        |
|---------------------|------|--------|
| IP IP               |      |        |
|                     |      |        |
| Add                 | Edit | Delete |

14단계. 제공된 필드에 네트워크의 IP 주소를 입력합니다.

| Spli | t Network Table |
|------|-----------------|
|      | IP              |
|      | 192.168.1.0     |
|      | Add Edit Delete |

**참고:**이 예에서는 192.168.1.0이 사용됩니다.

15단계. Split DNS Table(DNS 테이블 분할)에서 Add(**추가)** 버튼을 클릭하여 스플릿 DNS 예 외를 추가합니다.

| Split DNS Table |        |      |        |
|-----------------|--------|------|--------|
|                 | Domain |      |        |
|                 |        |      |        |
|                 | Add    | Edit | Delete |

16단계. 제공된 필드에 도메인 이름을 입력합니다.

| Spl | it DNS Table |      |        |
|-----|--------------|------|--------|
|     | Domain       |      |        |
|     | Policy.com   |      |        |
|     | Add          | Edit | Delete |

참고:이 예에서는 Policy.com이 사용됩니다.

17단계. 적용을 **클릭합니다**.

| Split DNS Table |          |        |  |
|-----------------|----------|--------|--|
| Oor             | Oomain   |        |  |
| Pol             | licy.com |        |  |
| Add             | Edit     | Delete |  |
| Apply           | Cancel   |        |  |

설정이 성공적으로 저장되면 새로 추가된 그룹 정책을 표시하는 SSL VPN 그룹 테이블로 리 디렉션됩니다.

| General Configuration Group Policies |                                   |  |
|--------------------------------------|-----------------------------------|--|
|                                      |                                   |  |
| SSL VPN Group Table                  |                                   |  |
| Policy Name                          | Description                       |  |
| Group 1 Policy                       | Group Policy with Split Tunneling |  |
| SSLVPNDefaultPolicy                  |                                   |  |
| Add Edit Delete                      |                                   |  |
| Apply Cancel                         |                                   |  |

이제 RV34x Series Router에서 그룹 정책을 성공적으로 구성해야 합니다.

RV340용 Easy Setup Guide를 보려면 <u>여기</u>를 클릭하십시오.

.

RV340용 관리 설명서를 보려면 <u>여기</u>를 클릭하십시오.그룹 정책 정보는 93페이지에 있습니다